### Поздравляем Вас с покупкой приставки

# KartinaTV COMIGO PLUS

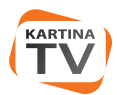

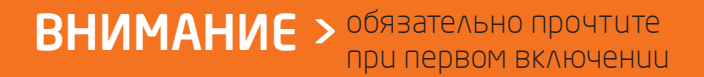

## СОДЕРЖИМОЕ КОРОБКИ

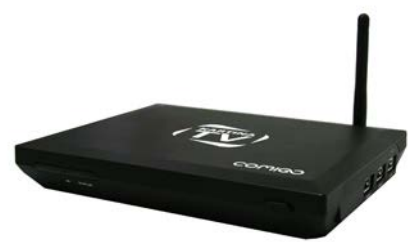

Приставка Comigo

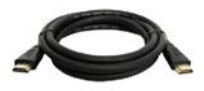

1 HDMI Кабель

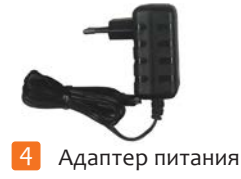

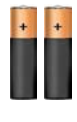

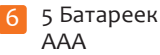

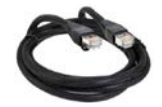

2 LAN Кабель

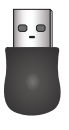

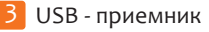

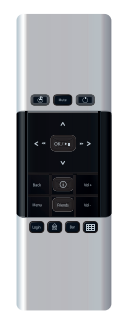

Пульт 1

5

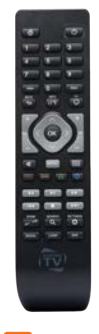

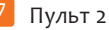

## ПОДКЛЮЧЕНИЕ К ТV

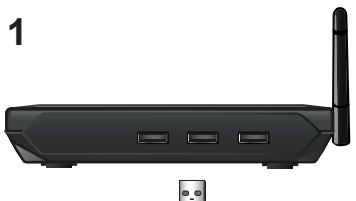

Вставьте USB-приемник в один из USB-разъемов приставки.

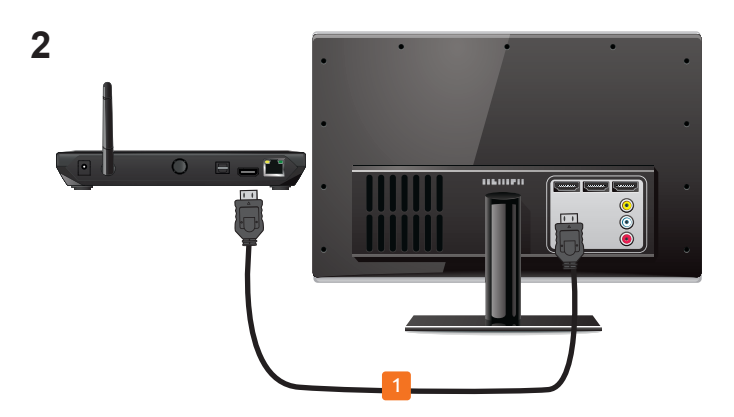

Соедините приставку с уже **включенным** телевизором при помощи HDMI-кабеля. При помощи пульта телевизора выберите номер HDMI разъема, к которому подключен кабель.

# ПОДКЛЮЧЕНИЕ К СЕТИ

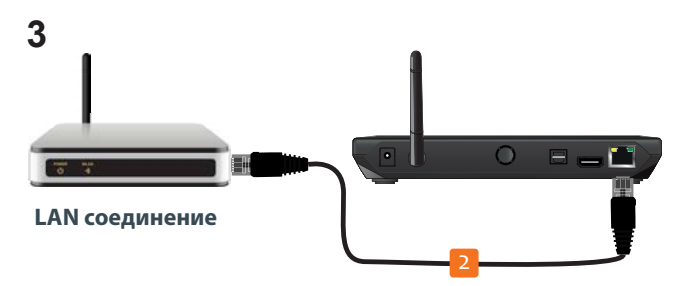

Если Вы используете проводную сеть, соедините LAN кабелем телеприставку и Ваш роутер/модем.

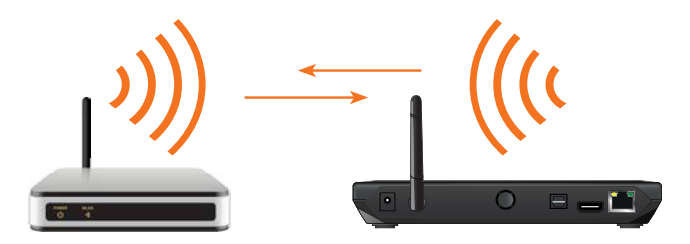

WLAN соединение

Если Вы используете беспроводную сеть, то никаких дополнительных подключений на данном этапе не требуется, так как в приставку уже встроены модуль Wi-Fi и антенна.

# ЗАВЕРШЕНИЕ ПОДКЛЮЧЕНИЯ

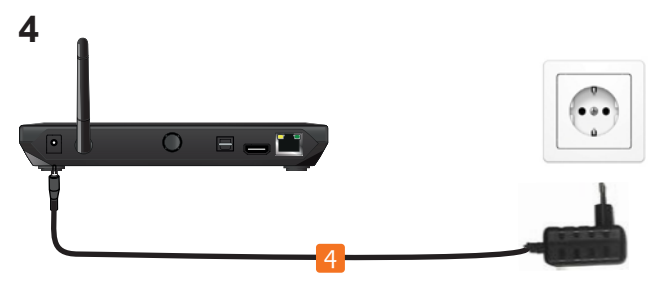

Теперь подключите адаптер питания к телеприставке и к розетке домашней электросети. Приставка автоматически включится, а на лицевой панели загорится зеленый индикатор.

### 5

После включения начнется загрузка, во время которой на экране по очереди будут появляться логотипы KartinaTV и Comigo. По завершении загрузки Вы должны увидеть экран приветствия. Используйте **белый пульт ДУ** с установленными батарейками и следуйте инструкциям на экране TB.

Используйте стрелки на пульте ДУ для перемещения по меню. Кнопкой ОК подтверждайте Ваш выбор.

Кнопка Back отменит выбор и вернет к предыдущему меню или шагу настройки.

### ПУЛЬТ 1: ЛИЦЕВАЯ СТОРОНА

Для установки батареек пульта нужно открыть крышки отсеков для батареек (стр. 7: обозначены **А, В**). Нажмите на крышки и сдвиньте их в направлениях, указанных стрелками на самом пульте ДУ. Вставьте батарейки, соблюдая полярность, и аккуратно закройте крышки.

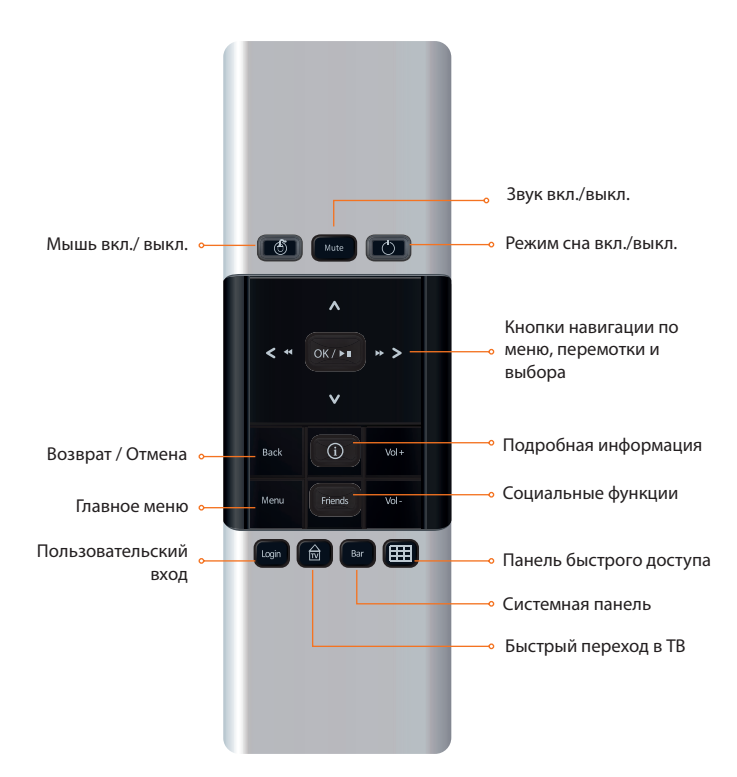

### ПУЛЬТ 1: КЛАВИАТУРА

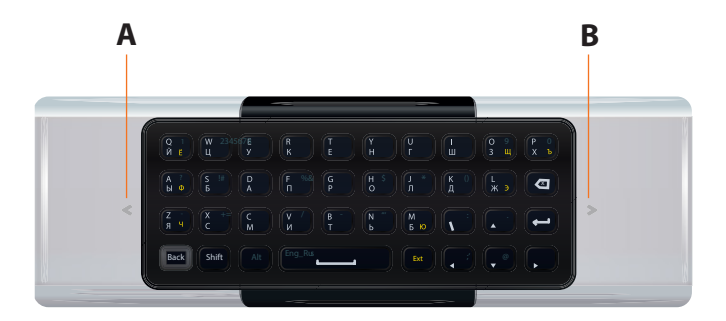

#### ВВОД ЦИФР И СПЕЦ. СИМВОЛОВ

Нажмите кнопку Alt, а затем кнопку с напечатанной синей цифрой.

#### ВВОД ЗАГЛАВНЫХ БУКВ

Нажмите кнопку Shift, а затем кнопку с изображением нужной буквы.

#### ПЕРЕКЛЮЧЕНИЕ ЯЗЫКОВ ВВОДА

Для переключения между русским алфавитом и латиницей, нажмите сначала кнопку Alt, а затем кнопку **пробел**.

Для ввода букв, напечатанных на клавиатуре желтым цветом, нажмите сперва кнопку Ext (работает только при включенном русском языке).

Alt

Shift

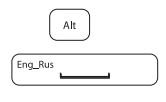

Ext

### ПУЛЬТ 2

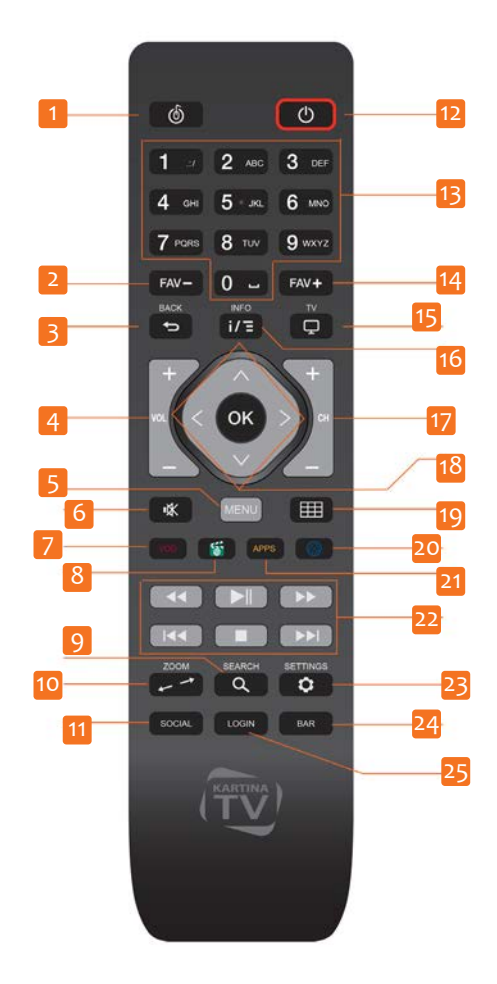

### ЗНАЧЕНИЕ КНОПОК

- 1. Режим мыши вкл. / выкл
- 2. Переключение каналов внутри группы "Избранное"
- Возврат/Отмена
  Запуск меню каналов
- 4. Регулировка уровня громкости
- 5. Главное меню
- 6. Звук вкл. / выкл.
- 7. Видеотека
- 8. Приложения
- 9. Поиск на устройстве
- 10. Формат отображения картинки
- 11. Социальные функции
- 12. Режим сна вкл. / выкл.
- 13. Цифры для выбора канала
- 14. Переключение каналов внутри группы "Избранное"
- 15. Быстрый переход в ТВ
- 16. Подробная информация
- 17. Переключение каналов
- 18. Навигация по меню и выбор
  Управление воспроизведением Архива и Видеотеки
- 19. Панель быстрого доступа
- 20. Интернет-браузер
- 21. Онлайн видео (youtube)
- 22. Управление всопроизведением Архива и Видеотеки
- 23. Настройки
- 24. Системная панель
- 25. Пользовательский вход

#### БЕСПРОВОДНАЯ СЕТЬ

Выберите Вашу сеть из списка доступных сетей. При необходимости, введите пароль Вашей сети.

- Чтобы видеть все введенные знаки, установите отметку напротив "Показать пароль".
- Используйте кнопку "Alt" для ввода цифр и других символов, напечатанных на клавиатуре синим цветом (см. стр. 7).
- Пароль беспроводной сети, установленный производителем Вашего роутера, может быть указан на нижней стороне роутера или в его инструкции. Если стандартный пароль был изменен, то найти его можно через меню роутера. Обратитесь к документации по роутеру или к тому, кто Вам его настраивал.

#### ОБНОВЛЕНИЕ СИСТЕМЫ

- После настройки соединения с Интернетом, приставка произведет поиск и установку самого последнего обновления программного обеспечения (ПО).
- Ни в коем случае не выключайте приставку из электросети во время обновления ПО.

Благодаря регулярным обновлениям ПО, Вы всегда будет наслаждаться самыми новыми и разнообразными возможностями Kartina TV.

#### НАСТРОЙКА РАЗМЕРА ЭКРАНА

 Для достижения максимального комфорта при использовании Вашей телеприставки необходимо провести настройку границ экрана.

#### ДРУГИЕ ШАГИ НАСТРОЙКИ

Некоторые настройки не обязательно выполнять сразу – например, можно пропустить вход в Facebook или ввод абонемента KartinaTV. Эти действия Вы можете выполнить позже через меню настроек приставки.

После окончания процесса настройки приставка автоматически начнет воспроизведение первого канала.

Нажмите кнопку ОК на пульте, чтобы произвести первый запуск меню каналов приставка автоматически начнет загружать из сети интернет актуальную программу другие передач И компоненты для обеспечения в дальнейшем быстрой и стабильной работы устройства.

#### ЖЕЛАЕМ ПРИЯТНОГО ПРОСМОТРА!

### Нужна помощь? Посетите сайт: www.Comigo.Kartina.TV

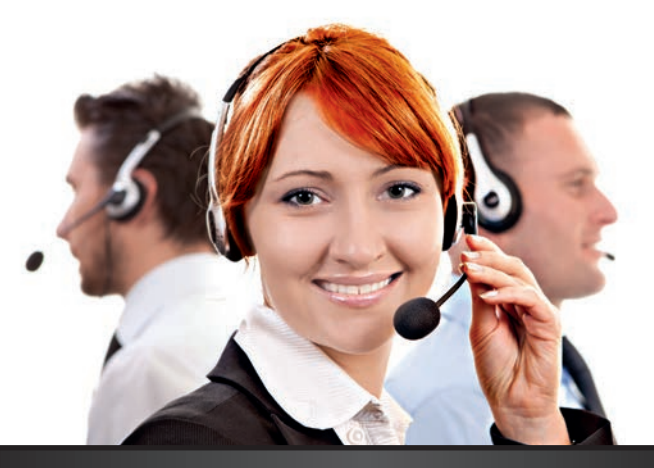

## БЕСПЛАТНАЯ КРУГЛОСУТОЧНАЯ поддержка по телефону\* и Skype

Мы поможем Вам настроить просмотр телевидения на компьютере или ТВ-приставке.

\*Стоимость звонка на номер горячей линии зависит от условий договора с Вашим оператором телефонной связи.

**049** (0)69 84 84 540 (**3**\*) \*Нажмите сразу после включения голосового сообщения